#### **GOOGLE MEET – COME ACCEDERE AD UNA VIDEOCONFERENZA DA UN COMPUTER**

## 1) PER PARTECIPARE AD UNA VIDEOCONFERENZA DA UN COMPUTER, BISOGNA APRIRE UN BROWSER E DIGITARE

#### meet.google.com

APPARIRA' QUESTA SCHERMATA CON L'INDICAZIONE CHE NON SI PUO' PARTECIPARE ALLA RIUNIONE.

| Q Meet × +                    |                                            |                                                                                     | - o ×                     |
|-------------------------------|--------------------------------------------|-------------------------------------------------------------------------------------|---------------------------|
| (←) → C <sup>2</sup> (2)      | A https://meet.google.com/_meet?authuser=1 | 오 … 등 ☆                                                                             | III\ 🗉 📽 😑                |
| • Meet 18:34 •                | dom, 5 apr<br>Le norm<br>partecip          | re della tua organizzazione non ti p<br>pare alle riunioni <u>Ulteriori informa</u> | ermettono di<br>zioni     |
| Biending In • Kyle Bean & Aa  | ron lilley • g.co/kbata                    |                                                                                     |                           |
| 🕂 🔎 Scrivi qui per eseguire I | la ricerca 🛛 O 🖽 😆 🧿 🚍 🛃 🛷 📕 💵             | 我 😸 o 🗾 🍇 🕷 🖬                                                                       | a 🧠 🧖 🦛 🕼 18:34 💭 18:34 💭 |

QUESTO PERCHÉ, IL NOSTRO ISTITUTO HA FATTO DELLE SCELTE BEN PRECISE SUL TIPO DI ACCESSO E DI UTILIZZO DA PARTE DEGLI STUDENTI, HA IMPOSTATO LA PIATTAFORMA IN MODO DA IMPEDIRE AGLI ALUNNI DI COMUNICARE DIRETTAMENTE TRA DI LORO ATTRAVERSO CHAT, MAIL O VIDEOCONFERENZE DI GSUITE, SENZA LA PRESENZA DI UN DOCENTE.

PER ACCEDERE BISOGNA AVERE UN ACCOUNT GMAIL PRIVATO @gmail.com (QUELLO DEL GENITORE AD ESEMPIO) ED ASSICURARSI DI FARE L'ACCESSO CON QUELLO.

NON SARA' QUINDI POSSIBILE UTILIZZARE DA PARTE DELL'ALUNNO DELLA SCUOLA SECONDARIA L'INDIRIZZO MAIL nome.cognome@iclatisana.edu.it PER ACCEDERE ALLE VIDEOCONFERENZE. 2) PER PROCEDERE BISOGNA APRIRE UNA FINESTRA IN INCOGNITO CLICCANDO SUI TRE PUNTINI O TRATTINI IN ALTO A DESTRA

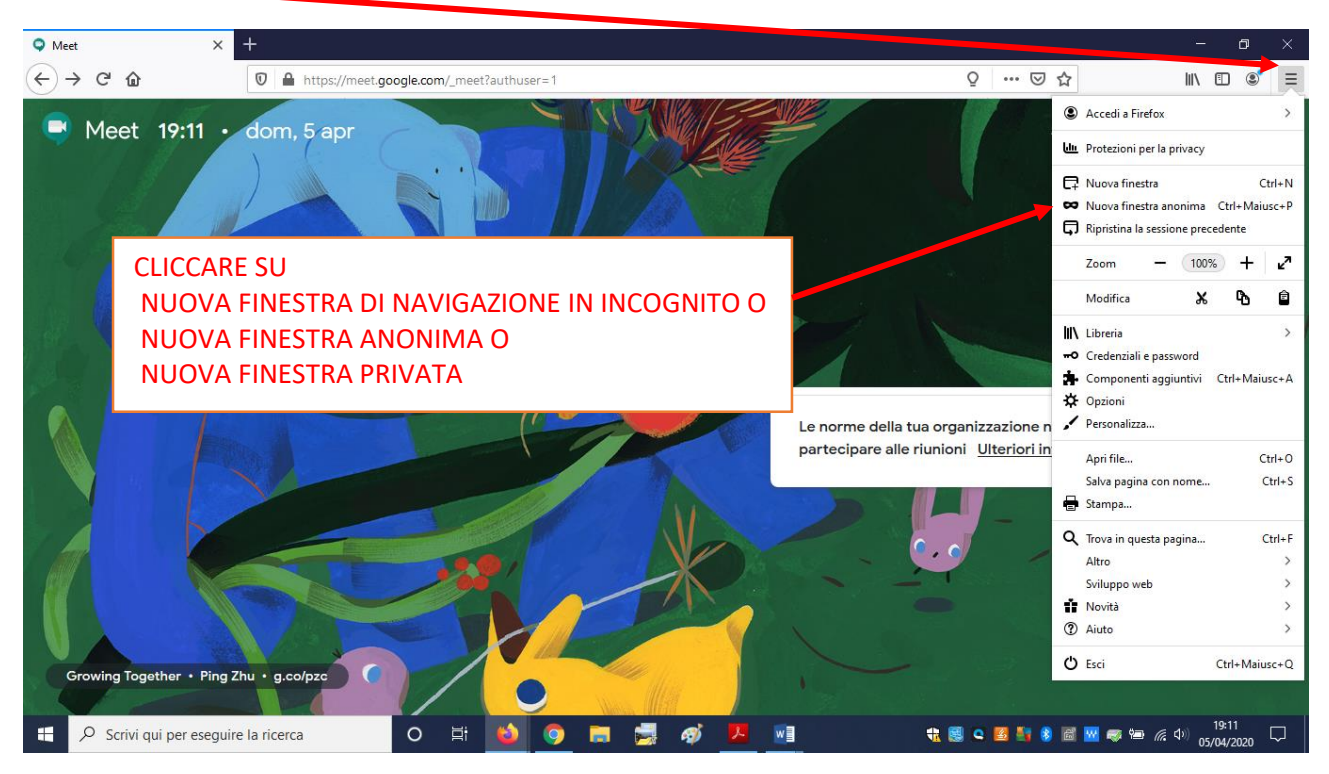

3) SI APRIRA' UNA PAGINA COME QUESTA O SIMILE DOVE BISOGNA DIGITARE meet.google.com

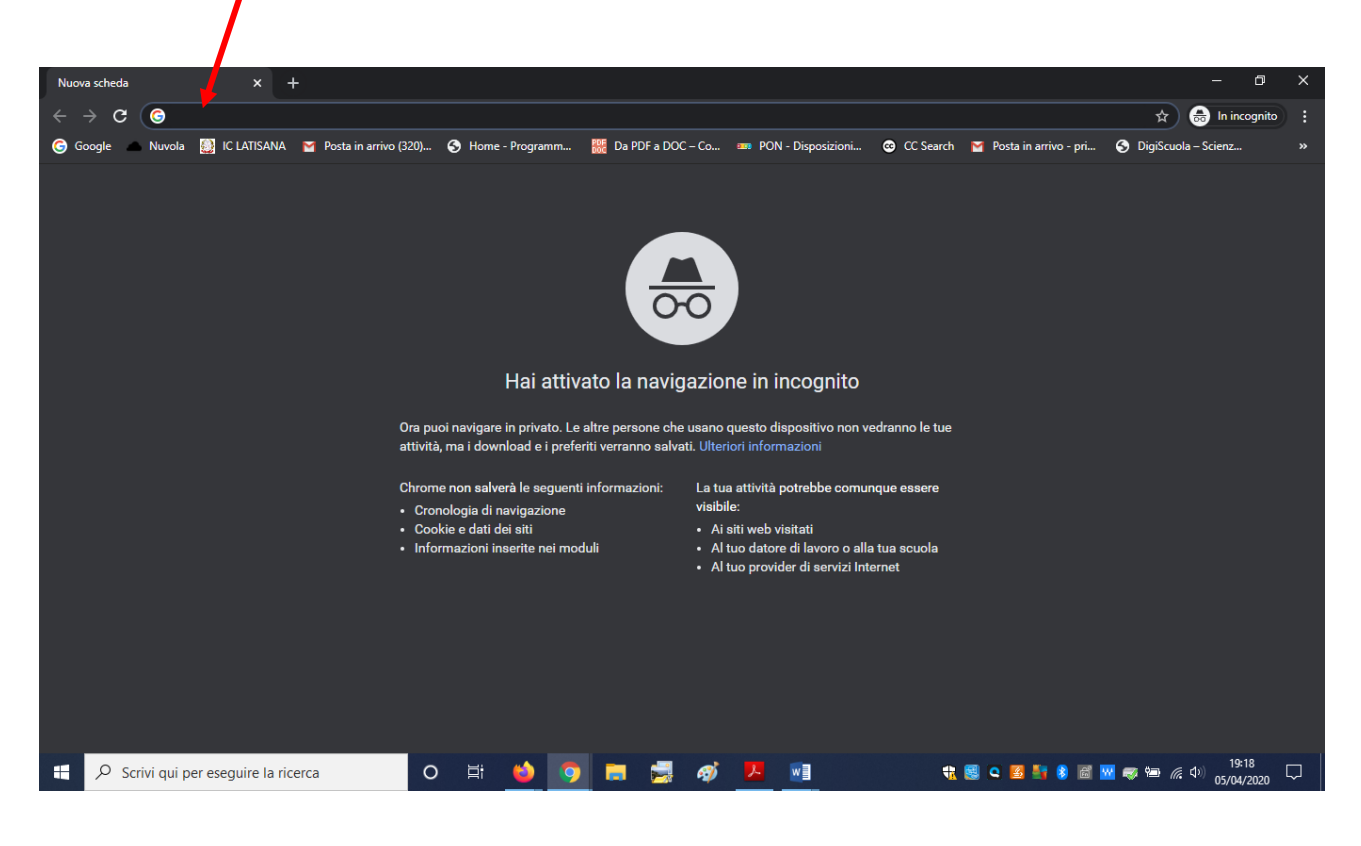

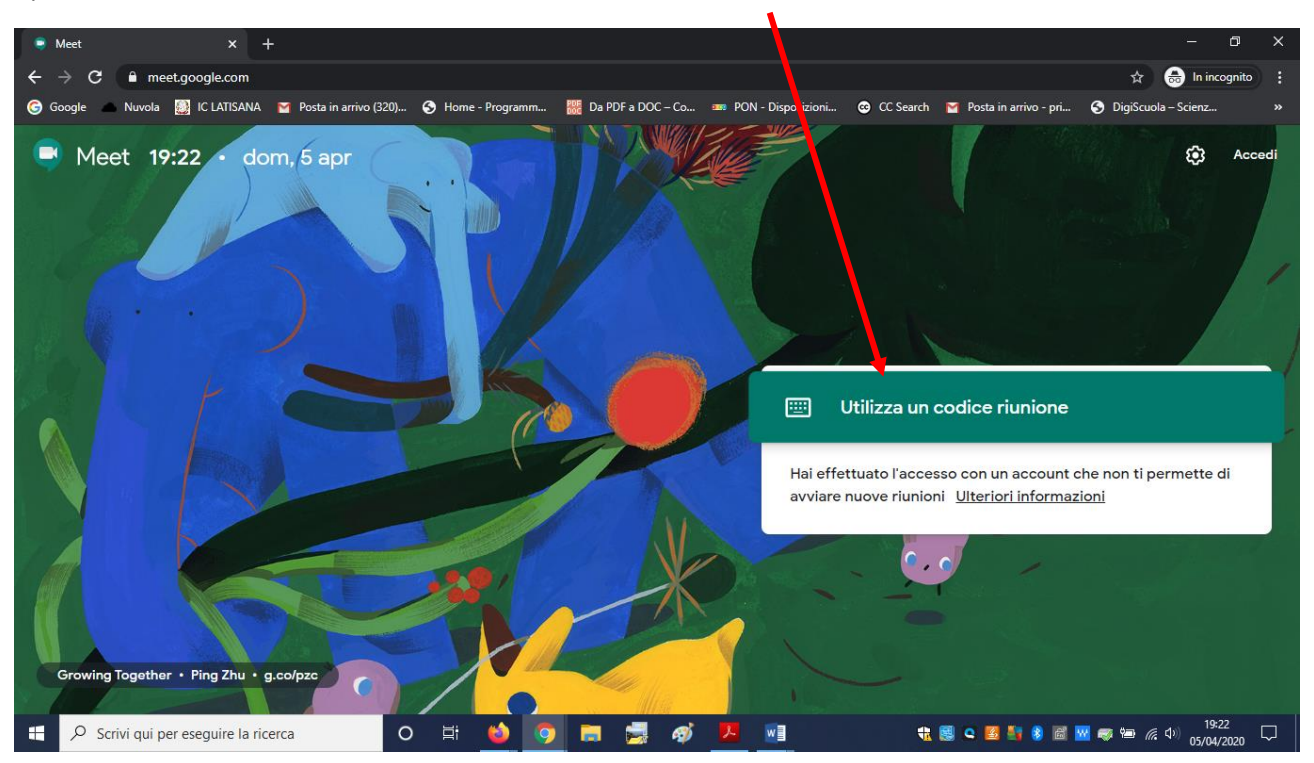

## 4) SI APRIRA' UN'ALTRA PAGINA, QUINDI CLICCARE SU UTILIZZA UN CODICE RIUNIONE

# 5) INSERIRE IL CODICE RIUNIONE PER PARTECIPARE UN LINK https//meet.google.com/abc-abcd-abc OPPURE UN CODICE abc-abcd-abc (CHE COME PUOI VEDERE È L'ULTIMA PARTE DEL LINK)

| Meet X +                                                                                                    | - 0 ×                                                                                                    |
|----------------------------------------------------------------------------------------------------|----------------------------------------------------------------------------------------------------|
| $\epsilon  ightarrow \mathbf{C}$ $\hat{\mathbf{e}}$ meet.google.com                                                                                                    | 🕁 😸 In incognito 🚦                                                                                                    |
| 🜀 Google 🕜 Nuvola 🧱 IC LATISANA 🎽 Posta in arrivo (320) 🥱 Home - Programm 🎆 Da PDF a DOC - Co 🚥 PON - Disposizioni 😳 CC Search 🍯 Posta in arrivo - pri 🔇                                                                                                    | DigiScuola – Scienz »                                                                                                    |
| Meet 19:24 dom, 5 tor<br>Dilizza un codice riunione X                                                                                                    | Accedi                                                                                                    |
| Insense i l'D della riunione - Insense i l'D della riunione - |                                                                                                    |
| accesso con un account che<br>Unioni <u>Ulteriori informazioni</u>                                                                                                    | non ti permette di                                                                                                    |
|                                                                                                    |                                                                                                    |
| Growing Together • Ping Zhu • g.co/pzc                                                                                                    | UA                                                                                                    |
| 🕂 🔎 Scrivi qui per eseguire la ricerca 🛛 🔿 🛱 🍪 🎯 🥅 🧱 🦓 🏴 💌 🔩 🔩 👯 🖉 🖉                                                                                                    | 「「「」」(「」)」19:24 日本 (19:24 日本) (19:24 日本) (19:24 Ha) (19:24 Ha) (1 |

6) CLICCARE SU CONSENTI PER ATTIVARE IL MICROFONO E LA TELECAMERA

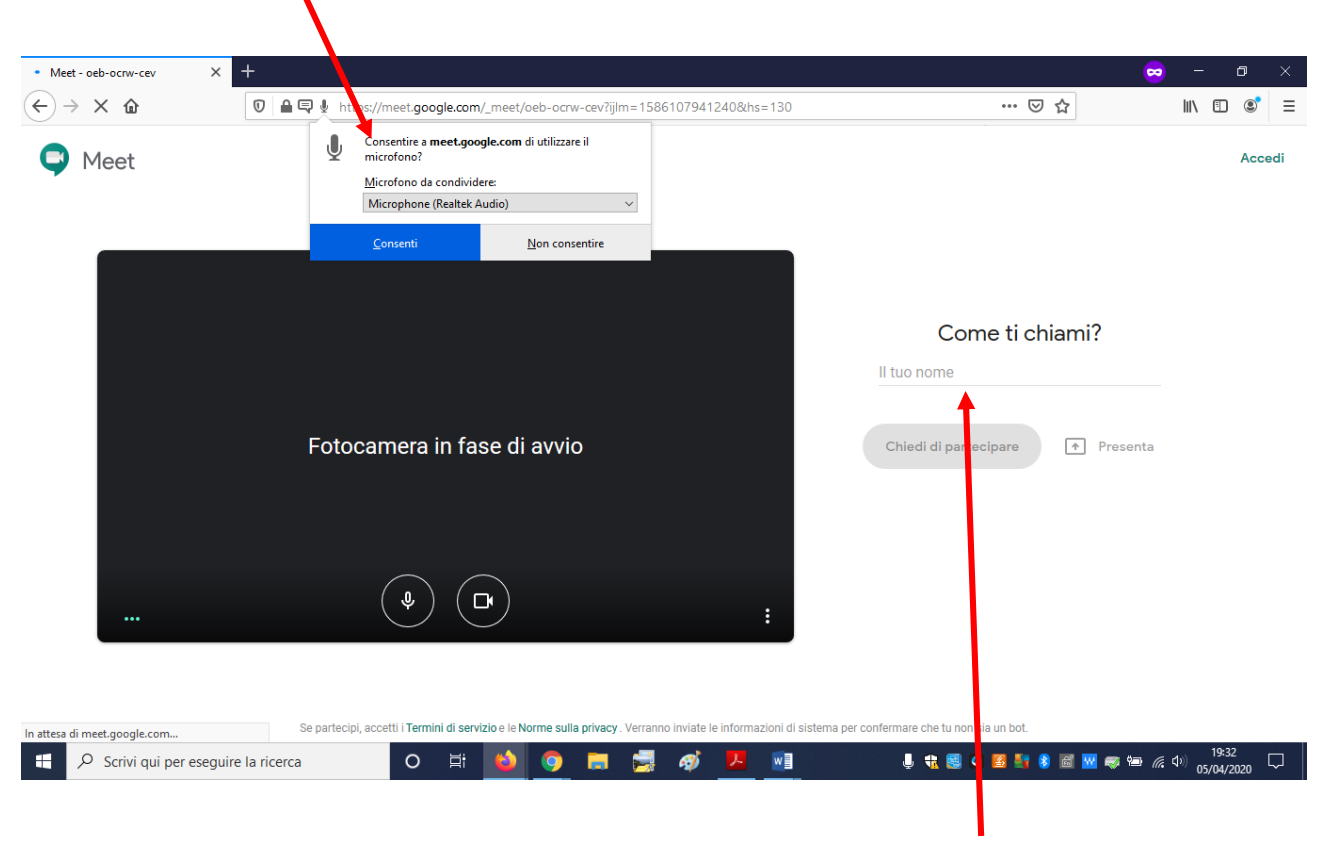

**INSERIRE NOME E COGNOME** 

7) CHIEDERE DI PARTECIPARE

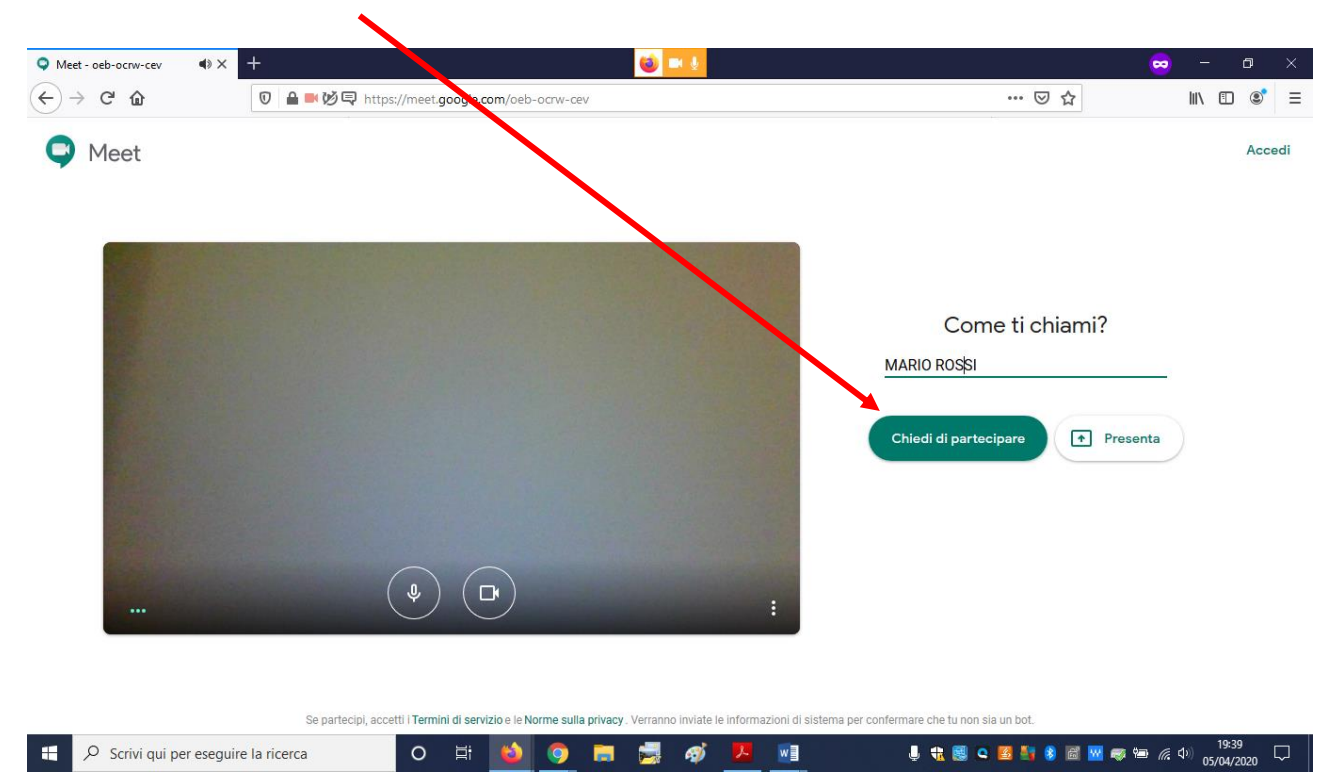

## 8) ATTENDERE CHE LA RICHIESTA VENGA ACCETTATA

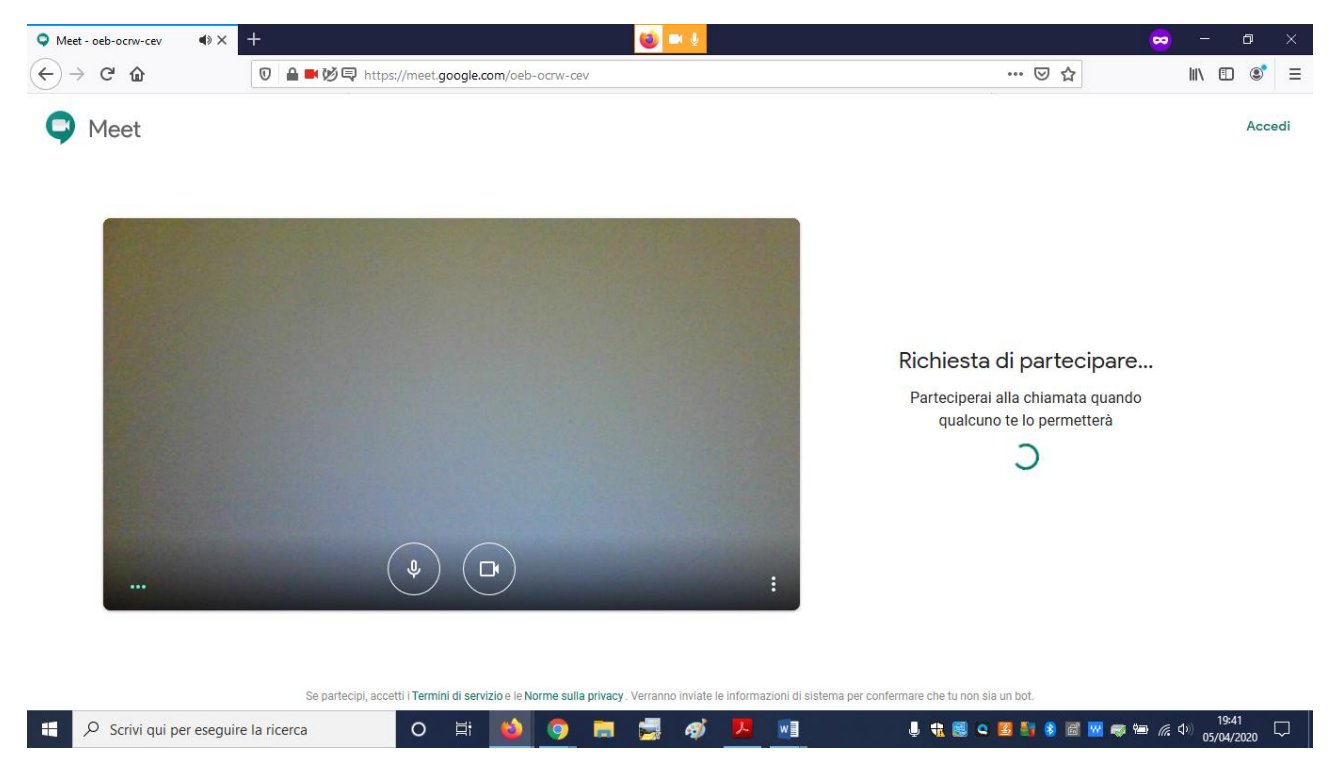